## **Argos Report Viewing Instructions**

Step1: Open Internet Explorer and enter the URL: <u>https://argos.eiu.edu/argos/</u> into the Internet Explorer address bar and hit enter.

Step 2: Next, you will be prompted for a username and password, assuming your account has been setup by Cathy Ashmore in ITS, you should now be able to put in the same username and password you use to sign on to the EIU domain.

| Login                                           | 1                                         |                  |  |  |  |  |  |  |
|-------------------------------------------------|-------------------------------------------|------------------|--|--|--|--|--|--|
|                                                 | Username                                  | Forget this user |  |  |  |  |  |  |
|                                                 |                                           | -                |  |  |  |  |  |  |
|                                                 | Password                                  |                  |  |  |  |  |  |  |
| 9                                               |                                           |                  |  |  |  |  |  |  |
|                                                 | Remember this user                        |                  |  |  |  |  |  |  |
|                                                 | Remember the password for this us         | ser              |  |  |  |  |  |  |
| Edit Server                                     | s Server: evisionsp ( evisionsp.eiuad.eiu | i.edu )          |  |  |  |  |  |  |
| Tip: To access in-product help press the F1 key |                                           |                  |  |  |  |  |  |  |
| Version 4.2                                     | 2, 1, 582                                 | Cancel Help      |  |  |  |  |  |  |

If you are using the Web Viewer, the login screen will look like this:

|                                                                                                    |                                       |          | - 0 - X |
|----------------------------------------------------------------------------------------------------|---------------------------------------|----------|---------|
| Contraction in the state of the state of the | Q → A C X II al auncher by Evisions X |          |         |
| File Edit View Envoiter Tools Help                                                                                                    |                                       |          |         |
| File Edit View Pavontes Tools Help                                                                                                    |                                       |          |         |
|                                                                                                    |                                       |          |         |
|                                                                                                    |                                       |          |         |
|                                                                                                    |                                       |          |         |
|                                                                                                    |                                       |          |         |
|                                                                                                    | Revision                              |          |         |
|                                                                                                    |                                       |          |         |
|                                                                                                    | Licernamo:                            |          |         |
|                                                                                                    | Osername.                             |          |         |
|                                                                                                    | dmzachow                              |          |         |
|                                                                                                    | Deserviced                            |          |         |
|                                                                                                    | Password:                             |          |         |
|                                                                                                    |                                       |          |         |
|                                                                                                    |                                       |          |         |
|                                                                                                    | Remember This User                    |          |         |
|                                                                                                    |                                       |          |         |
|                                                                                                    | 9                                     | 9 Log In |         |
|                                                                                                    |                                       |          |         |
|                                                                                                    |                                       |          |         |
|                                                                                                    |                                       |          |         |
|                                                                                                    |                                       |          |         |
|                                                                                                    |                                       |          |         |
|                                                                                                    |                                       |          |         |
|                                                                                                    |                                       |          |         |
|                                                                                                    |                                       |          |         |
|                                                                                                    |                                       |          |         |
|                                                                                                    |                                       |          |         |
|                                                                                                    |                                       |          |         |
|                                                                                                    |                                       |          |         |
|                                                                                                    |                                       |          |         |
|                                                                                                    |                                       |          |         |
|                                                                                                    |                                       |          |         |
|                                                                                                    |                                       |          |         |
|                                                                                                    |                                       |          |         |
|                                                                                                    |                                       |          |         |
|                                                                                                    |                                       |          |         |
|                                                                                                    |                                       |          |         |
|                                                                                                    |                                       |          |         |
|                                                                                                    |                                       |          |         |

Step 3: You have now successfully logged into Argos, from here you can see all folder you have access to.

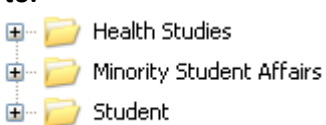

Step 4: You can click the plus sign to see subfolders, data blocks and reports. You can simply doubleclick the report you want to open. Reports can be found directly under data blocks.

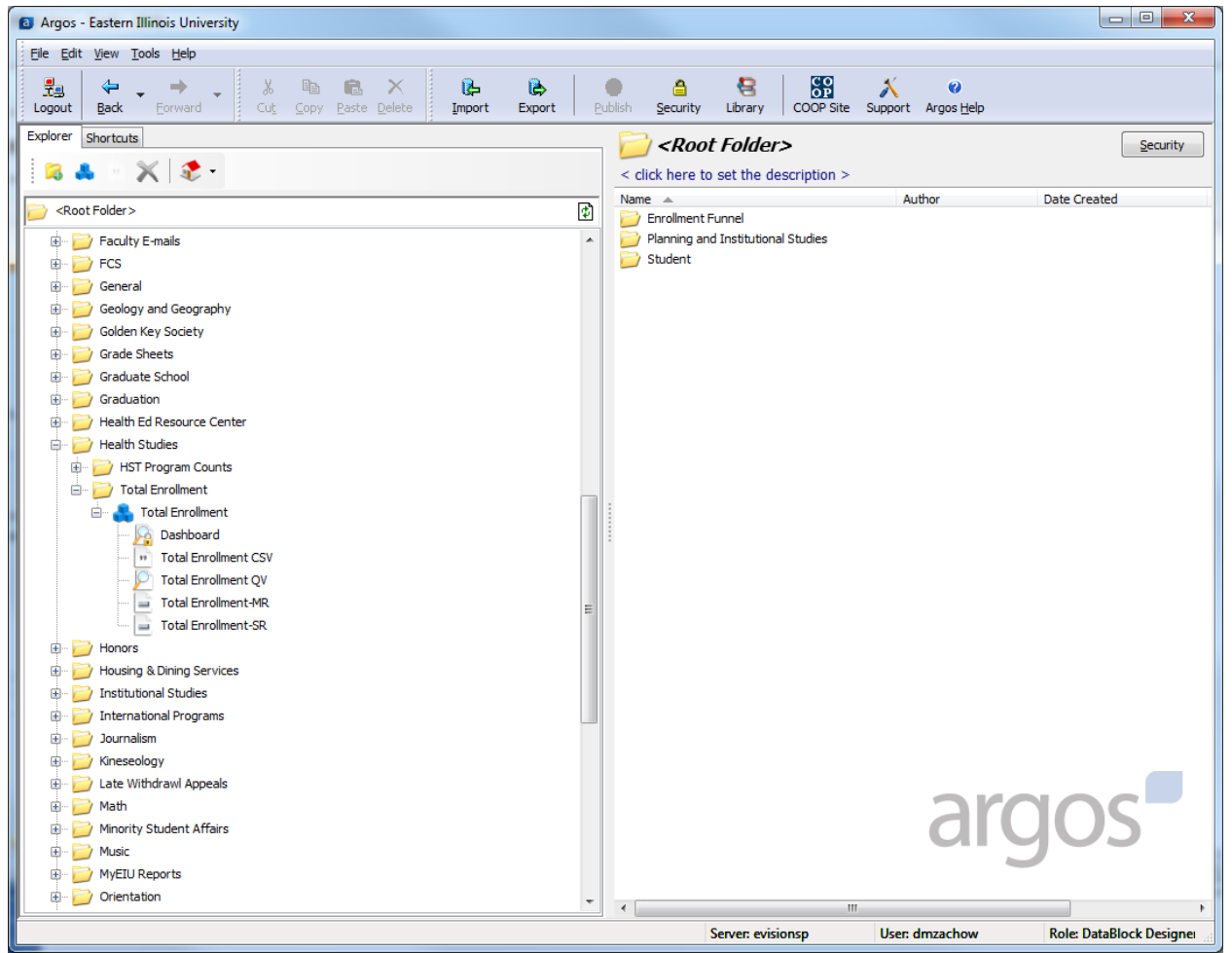

| the same manual in the party party and                      |                           |                              |        |                       |
|-------------------------------------------------------------|---------------------------|------------------------------|--------|-----------------------|
| C Mttps://argos.eiu.edu/Argos/AWV/#!&path=Studen: P → A C : | K 🖸 eLauncher by Evisions | 🞦 Health Studies - Argos 🛛 🗙 |        | ☆ ☺                   |
| Eile Edit View Favorites Iools Help                         |                           |                              |        |                       |
| a 🖀 Root 🔪 🚔 Student 🔷 🚔 Health Studies                     |                           |                              | • Help | ර් Settings 🙂 Log Out |
| Q Search                                                    |                           |                              |        |                       |
| Explorer + Shortcuts O Recent                               |                           |                              |        |                       |
| ♠ Parent Folder                                             |                           |                              |        |                       |
| HST Program Counts                                          |                           | Na DataBlacka                |        |                       |
| Total Enrollment                                            |                           | NO DATABIOCKS                |        |                       |
|                                                             |                           |                              |        |                       |
|                                                             |                           |                              |        |                       |
|                                                             |                           |                              |        |                       |
|                                                             |                           |                              |        |                       |
|                                                             |                           |                              |        |                       |
|                                                             |                           |                              |        |                       |
|                                                             |                           |                              |        |                       |
|                                                             |                           |                              |        |                       |
|                                                             |                           |                              |        |                       |
|                                                             |                           |                              |        |                       |
|                                                             |                           |                              |        |                       |
|                                                             |                           |                              |        |                       |
|                                                             |                           |                              |        |                       |
|                                                             |                           |                              |        |                       |
|                                                             |                           |                              |        |                       |
|                                                             |                           |                              |        |                       |
| L dmzachow                                                  |                           |                              |        |                       |
| powered by 😻 evisions                                       |                           |                              |        |                       |

Step4 WEB Viewer: Click Student, click Health Studies:

## **Click Total Enrollment:**

| te feger trenting a sign faster financia                            |                    |
|---------------------------------------------------------------------|--------------------|
| < 🔁 📴 https://argos.eiu.edu/Argos/AWV/#IBpath=Studer 🔎 = 🚔 🔿 X      | n ☆ @              |
| Eile Edit View Favorites Iools Help                                 |                    |
| a 🕿 Root 🔪 🖀 Student 🔪 🚔 Health Studies 🖉 Total Enrollment 🔹 🔍 Help | Settings 🙂 Log Out |
| Q Search Name A                                                     |                    |
| Explorer * Shortcuts O Recent * Total Enrollment                    | 4 C Details        |
| (Total Englineet.)                                                  |                    |
| Parent Folder                                                       |                    |
|                                                                     |                    |
|                                                                     |                    |
|                                                                     |                    |
|                                                                     |                    |
|                                                                     |                    |
|                                                                     |                    |
|                                                                     |                    |
|                                                                     |                    |
|                                                                     |                    |
|                                                                     |                    |
|                                                                     |                    |
|                                                                     |                    |
|                                                                     |                    |
|                                                                     |                    |
|                                                                     |                    |
|                                                                     |                    |
|                                                                     |                    |
|                                                                     |                    |
|                                                                     |                    |
|                                                                     |                    |
|                                                                     |                    |
|                                                                     |                    |
|                                                                     |                    |
|                                                                     |                    |
| L dmzachow                                                          |                    |
| powered by 🖉 evisions                                               |                    |

Step5: Once inside the report simply follow the directions or select the parameters that need to be specified in order to get the report results and click the go button or the report may run automatically. The report screen looks the same in the WEB Viewer.

| Testing "Total Enrollment"                                                                                                    |                           |
|----------------------------------------------------------------------------------------------------|---------------------------|
| Select your academic period, course(s) and section(s) and cick op. Beg its will than appear in the reg its window. Binht cick and choose save reg its and select the fields you wish to keen and save. |                           |
| TERM 201320                                                                                                    |                           |
|                                                                                                    |                           |
|                                                                                                    |                           |
| HST22006<br>HST2250                                                                                                    |                           |
| H5T2270<br>H5T2530                                                                                                    |                           |
| SECTION 001 A                                                                                                    |                           |
| (MULTI-SELECT 002 D03                                                                                                    |                           |
|                                                                                                    |                           |
| 007 007                                                                                                    |                           |
| 009 +                                                                                                    |                           |
| Go m ·                                                                                                    |                           |
| This report may contain confidential records and/or personally identifiable shulent or emoloyee information which may not be released internally or externally without prior approval from             |                           |
| the Registrar/FERPA officer or the General Course//FOIA officer.                                                                                                    |                           |
|                                                                                                    |                           |
|                                                                                                    |                           |
|                                                                                                    |                           |
| Retrieve a maximum 50 record(s)                                                                                                    | <u>G</u> et <u>C</u> lose |
|                                                                                                    |                           |
|                                                                                                    |                           |
|                                                                                                    |                           |
|                                                                                                    |                           |
|                                                                                                    |                           |
|                                                                                                    |                           |
|                                                                                                    | ai ai                     |

Step6: There may or may not be a results window, if there is the results will appear in the results window and you can save sort them on by simply clicking on the field names you wish to sort by. Once you have the results you want you can save them by right clicking the results and choosing to save as and following the given prompts. Save the results to your desktop for added convenience.

| Testing "    | Total Enrollm | ent"         |                      | _                  |                      |                    | ,                 |              |                        |                    |                   |            |    |     |       |
|--------------|---------------|--------------|----------------------|--------------------|----------------------|--------------------|-------------------|--------------|------------------------|--------------------|-------------------|------------|----|-----|-------|
| Ĩ            |               |              |                      |                    |                      |                    |                   |              |                        |                    |                   |            |    |     |       |
| Select your  | academic peri | iod, course( | (s) and section(s) a | and click go. Resu | ults will than appr  | ear in the results | window. Right di  | ck and choos | e save results and se  | lect the fields yo | ou wish to keep a | and save.  |    |     |       |
| TERM         | 201390        |              | ▼ If yo              | u are using anyt   | hing other than t    | he quick view re   | ort, simply choos | e the param  | eters and click the ne | xt button in the   | bottom right.     |            |    |     |       |
|              |               |              |                      |                    |                      |                    |                   |              |                        |                    |                   |            |    |     |       |
| COURSE       | HST3360       | ~            | ID                   | NAME               | ACADEMIC             | PRIMARY            | PROGRAM           | MAJOR        | MAJOR_DESC             | SECOND_M           | SECOND_M          | THIRD_MA   | TH |     |       |
| (MULTI-SELE  | CT HST3400    |              | E12388431            | Lamb, Nich         | 201390               | Y                  | BS in Healt       | HSTF         | HST: First             |                    |                   |            | ~  |     |       |
| ENABLED      | HST3500       |              | E12395855            | Kemp, Broc         | 201390               | Y.                 | BS in Healt       | HSTF         | HST: First             |                    |                   |            |    |     |       |
|              | HST3750       |              | E12367378            | Blosser, Ra        | 201390               | Ý                  | BS in Healt       | HSTT         | HST: Teach             |                    |                   |            |    |     |       |
|              | HST3765       |              | E12378566            | Rule, Brittn       | 201390               | Ŷ                  | BS in Healt       | HSTC         | HST: Comm              |                    |                   |            | -  |     |       |
|              | HST3910       | -            | E12035806            | Richardson         | 201390               | č.                 | BA in Gener       | GST          | General Stu            |                    |                   |            | =  |     |       |
| SECTION      | 001           |              | E12355989            | Susul, Klau        | 201390               | Ý                  | BS in Kinesi      | KSS          | Kinesiology            |                    |                   |            |    |     |       |
| (MULTI-SELE  | 002           | - Â          | E12328986            | Quane, Bri         | 201390               | Ŷ                  | BS in Healt       | HSTA         | HST: Healt             |                    |                   |            |    |     |       |
| ENABLED)     | 003           |              | E12387227            | Burrel, Mor        | 201390               | Ň                  | Non-Degre         | PPNR         | Pre Nursing            |                    |                   |            |    |     |       |
|              | 004           |              | E12403203            | Mesenbring         | 201390               | Ý                  | BA in Psych       | PSY          | Psychology             |                    |                   |            |    |     |       |
|              | 006           |              | E12386595            | Johnson, S         | 201390               | Y                  | BS in Healt       | HSTC         | HST: Comm              |                    |                   |            |    |     |       |
|              | 007           |              | E12351706            | Johnson, K         | 201390               | ÷.                 | BS in Kinesi      | KSS          | Kinesiology            |                    |                   |            |    |     |       |
|              | 800           |              | E12387227            | Burrel, Mor        | 201390               | Ý                  | BS in Healt       | HSTC         | HST: Comm              |                    |                   |            |    |     |       |
|              | 010           | *            | E12366688            | Pritchard, B       | 201390               | Y                  | BS in Healt       | HSTA         | HST: Healt             |                    |                   |            |    |     |       |
|              |               |              | E12360260            | Marshall, S        | 201390               | Y                  | BS in Healt       | HSTC         | HST: Comm              |                    |                   |            | -  |     |       |
|              | Go            |              | •                    |                    | III                  |                    |                   |              |                        |                    |                   |            | •  |     |       |
|              |               |              | <b>.</b>             |                    |                      |                    |                   |              |                        |                    |                   |            |    |     |       |
|              | This report r | nay contain  | n confidential recor | ds and/or person   | nally identifiable s | tudent or emplo    | yee information w | hich may no  | be released internal   | y or externally v  | without prior app | roval from |    |     |       |
|              | ule Regisua   | I /FERFA OI  | incer or the Genera  | al couriselyPOTA ( | officer.             |                    |                   |              |                        |                    |                   |            |    |     |       |
|              |               |              |                      |                    |                      |                    |                   |              |                        |                    |                   |            |    |     |       |
|              |               |              |                      |                    |                      |                    |                   |              |                        |                    |                   |            |    |     |       |
|              |               |              |                      |                    |                      |                    |                   |              |                        |                    |                   |            |    |     |       |
|              |               |              |                      |                    |                      |                    |                   |              |                        |                    |                   |            |    |     |       |
|              |               |              |                      |                    |                      |                    |                   |              |                        |                    |                   |            |    |     |       |
| Retrieve a n | aximum        | 50 reco      | ord(s)               |                    |                      |                    |                   |              |                        |                    |                   |            |    | Get | Glose |
| 1            | 1             |              |                      |                    |                      |                    |                   |              |                        |                    |                   |            |    |     |       |
|              |               |              |                      |                    |                      |                    |                   |              |                        |                    |                   |            |    |     |       |
|              |               |              |                      |                    |                      |                    |                   |              |                        |                    |                   |            |    |     |       |
|              |               |              |                      |                    |                      |                    |                   |              |                        |                    |                   |            |    |     |       |
|              |               |              |                      |                    |                      |                    |                   |              |                        |                    |                   |            |    |     |       |
|              |               |              |                      |                    |                      |                    |                   |              |                        |                    |                   |            |    |     |       |
|              |               |              |                      |                    |                      |                    |                   |              |                        |                    |                   |            |    |     |       |
|              |               |              |                      |                    |                      |                    |                   |              |                        |                    |                   |            |    |     |       |
|              |               |              |                      |                    |                      |                    |                   |              |                        |                    |                   |            |    |     |       |
|              |               |              |                      |                    |                      |                    |                   |              |                        |                    |                   |            |    |     |       |
|              |               |              |                      |                    |                      |                    |                   |              |                        |                    |                   |            |    |     |       |
|              |               |              |                      |                    |                      |                    |                   |              |                        |                    |                   |            |    |     |       |

If you are using the Web Viewer, to save the results, click on the gear in the lower right hand corner. Choose Export All to CSV. Choose Save File As and following the given prompts. Save the results to your desktop for added convenience